## **New Registration Instructions**

Below are the instructions and prompts you will see on the screen to guide you through this process.

\*Please note: these screens may vary in size and layout depending on the device you use.

1. Begin by visiting DominionEnergy.com and clicking Sign in/Register in the top righthand corner.

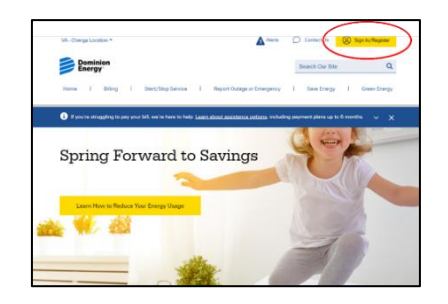

2. On the Sign-In screen, click REGISTER.

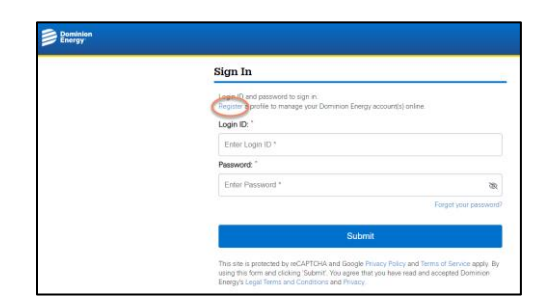

3. Review the pieces of information you will need to complete this process and click CONTINUE WITH REGISTRATION.

| In order to register, you will need these 4 pieces of information:     |
|------------------------------------------------------------------------|
| Valid email address (This will become your user ID)                    |
| Account number (Where do I find this on my bil?) Forgot Account Number |
| Last 4 of SSN or Pin. Set Pin Number                                   |
| Zip Code                                                               |

4. Enter your account number, the last 4 digits of your Social Security Number, PIN or TIN (if you are a commercial customer), your zip code and click NEXT.

5. Enter your contact information, email address, phone number, date of birth and create a new password. Please note your email address will be your new username. After acknowledging consent, click REGISTER.

6. An email containing an activation code will be sent to your selected email address.

| Dominion<br>Energy       | Dominion<br>Energy                  |             |  |  |
|--------------------------|-------------------------------------|-------------|--|--|
|                          |                                     |             |  |  |
| New User Sign U          | Jp                                  |             |  |  |
| Step 1: Verify Accou     | nt Detail                           |             |  |  |
| 0                        |                                     | 2           |  |  |
| Please enter the follow  | ing additional verification details | to proceed. |  |  |
| Account Number           |                                     | <b>(</b> )  |  |  |
| Last 4 Digits of TIN / S | SN / PIN                            |             |  |  |
| ZIP Code                 |                                     |             |  |  |
|                          |                                     |             |  |  |
|                          | Cancel                              | Next        |  |  |
|                          |                                     |             |  |  |

| <b>&gt;</b>                               |                           | 0    |
|-------------------------------------------|---------------------------|------|
| Contact Information                       |                           |      |
| First Name<br>DIANNE                      | Last Name<br>CARSON       |      |
| Email Address<br>cctest                   |                           |      |
| Your email address will be your n         | new username for this acc | ount |
| Confirm Email Address                     |                           |      |
| Enroll in eBill                           |                           |      |
| Mobile Phone (optional)<br>(703) 819-7146 |                           |      |
| Date Of Birth (Optional)                  |                           | Ť.   |
| Create a New Password                     |                           |      |
| Password                                  |                           | ø    |
| Confirm Password                          |                           | Ø    |
| I agree to the Privacy Policy             |                           |      |
| I agree to the Terms & Condit             | ions                      |      |
| Lagree to the Dominion Paym               | nent Policy               |      |

Welcome to Dominion Energy Services Online. Please use the below code for verification.

Your code is : 863454

If you have any questions, please contact us

Thank you, Dominion Energy Customer Service 8. Enter the activation code from the email on the Activation pop-up screen and hit CONTINUE. If you do not receive an activation code, use the link 'Resend Activation code' to resend the code.

| An activation email has    | been sent to cctest | a131@dominionenergy.com |
|----------------------------|---------------------|-------------------------|
| Please enter the code to   | activate your accou | unt.                    |
| Activation Code            |                     |                         |
| Resend activation code     |                     |                         |
| Activation is available fo | r 10 minutes        |                         |
|                            |                     |                         |

9. A success message confirms that the account is successfully re-registered! The next time you log in, make sure to use your email address and new password.

| <b>Ø</b>                                                     |
|--------------------------------------------------------------|
| Success!<br>The account has been re-registered successfully. |
| Username                                                     |
| Primary Email Address                                        |
| € Mobile Number                                              |
| Account Number                                               |
| Dow                                                          |